### Zeno Series

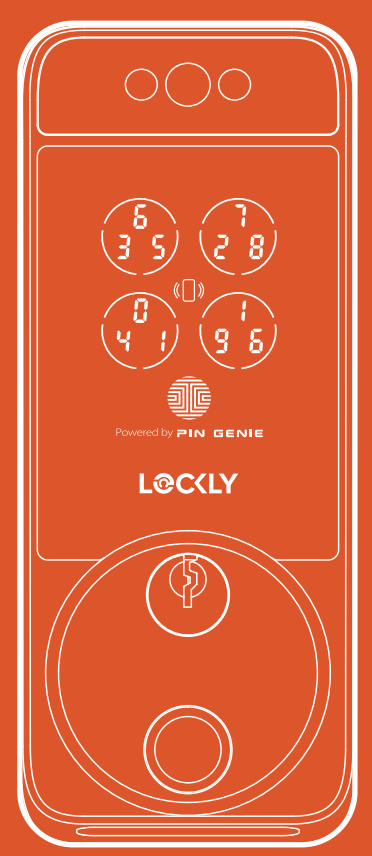

### **Start Second**

# Lockly Visage

### Setup and Use

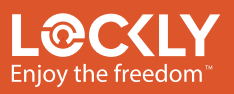

PGK728WRHK

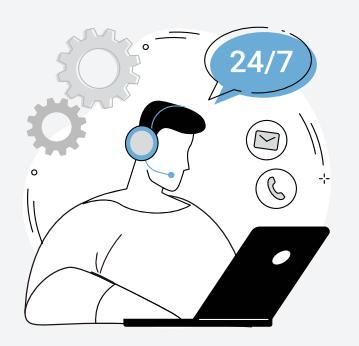

### We're here to help

Your Lockly smart lock comes with lifetime technical support. Feel free to contact us with any questions or comments.

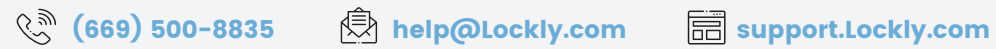

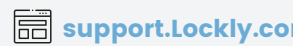

# Setup

| App download           | 04   |
|------------------------|------|
| Charge/install battery | 05/6 |
| Lock overview          | 07/8 |
| Facial recognition     | 09   |
| Apple Home             | 10   |
| Fingerprint access     | 11   |
| Adding a fingerprint   | 12   |

### Download the Lockly app

Scan or visit Lockly.com/app

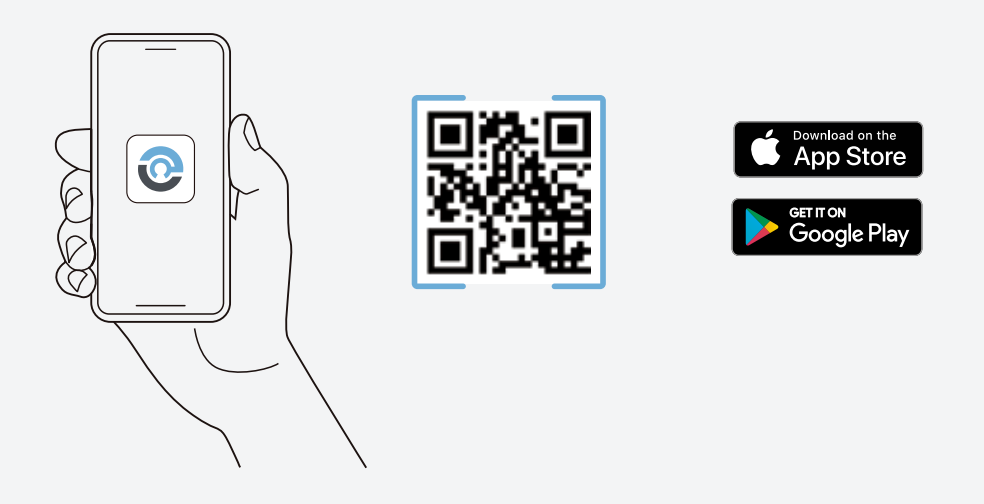

The Lockly app will guide you through final installation, setup, and creating your user profile for a more tailored and optimized experience.

### Charge the battery

Ensure battery has been fully charged.

Charge the battery with the included USB-C cable and a common mobile device charger (not included) rated 5V/2A or higher. A full charge can take up to 12 hours.

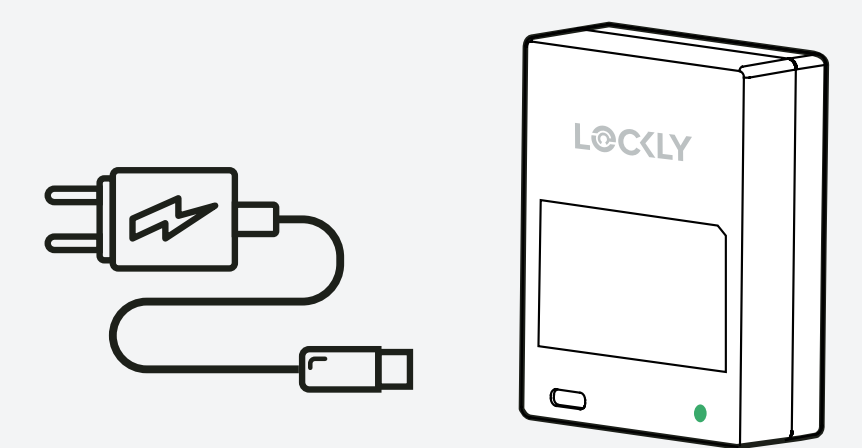

### Install battery and start self-check

Ensure battery has been fully charged.

Install battery as shown.

**Perform self-check** (skip if done) Immediately hold the red program button for 4 seconds. The lock will perform a self-diagnostic by extending and retracting the deadbolt multiple times.

Open the Lockly app and tap (+) to add a new device. Locate your Lockly model and follow in-app instructions to continue setup.

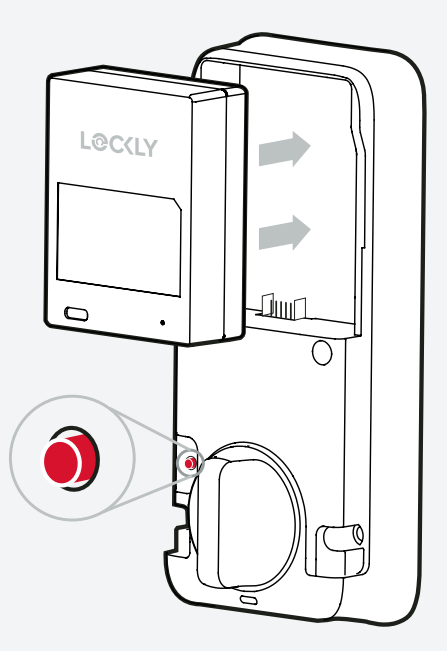

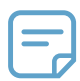

After 10 minutes of powering on, the Bluetooth connection will be disabled, preventing pairing with the Lockly or Home app. To re-enter Pairing Mode, reinstall the battery or press the Program button. You can also reactivate Bluetooth pairing by tapping the "**BL**" in the circle on the keypad.

## Getting to know your Lockly Visage

Exterior

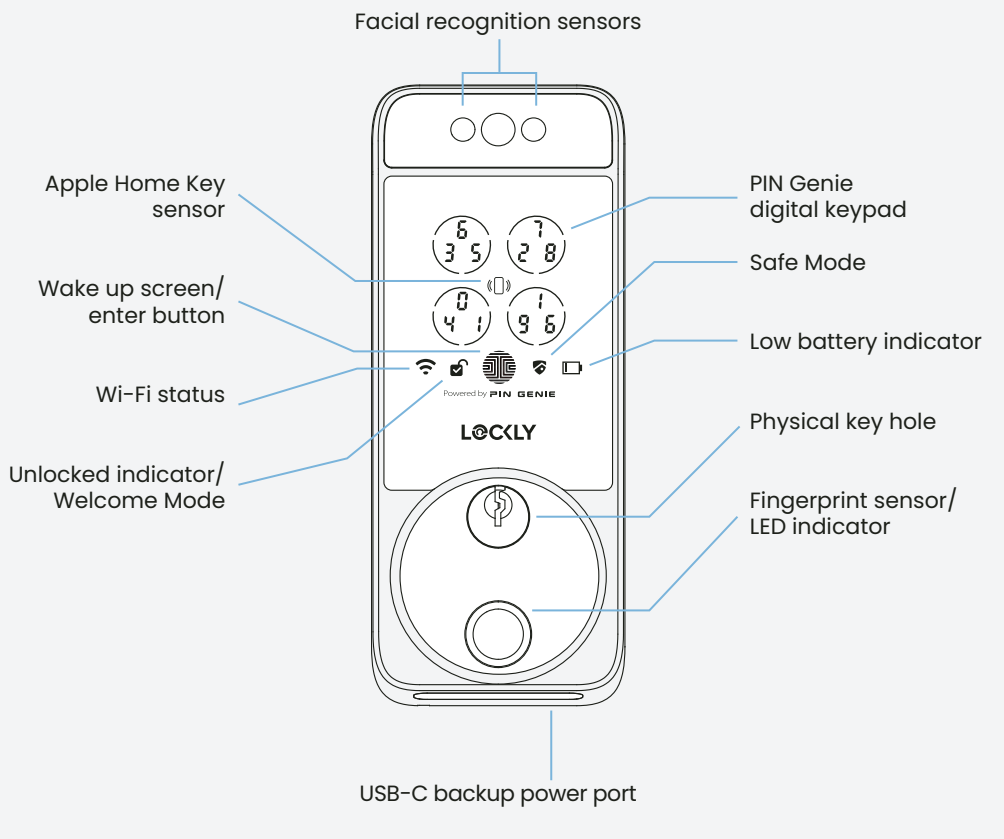

### Interior

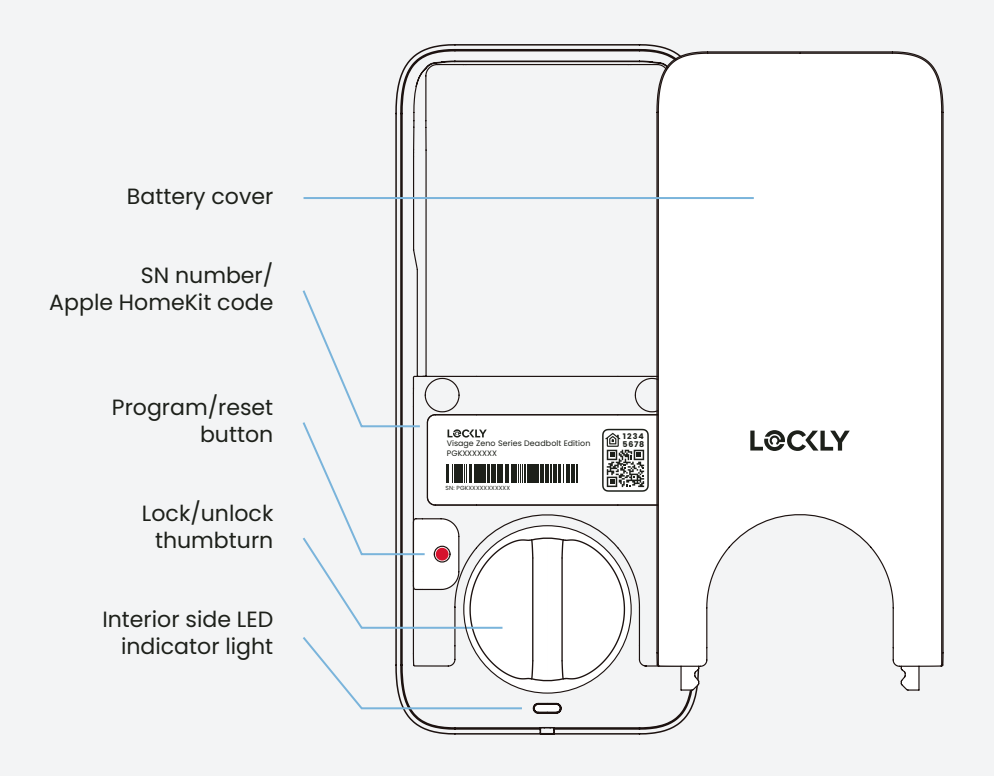

### Set up facial recognition

Ensure battery has been fully charged.

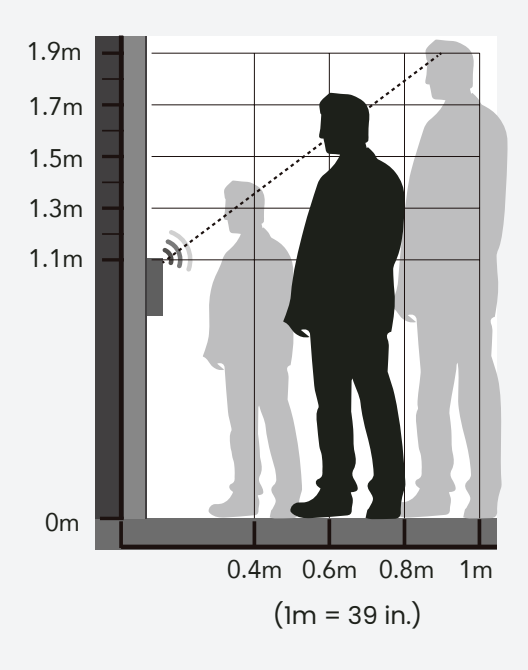

#### **Environment**

For optimum performance, ensure the area is well-lit but not too bright.

#### Facial recognition positioning

For optimal recognition stand between 1 to 3 feet directly in front of the lock.

#### **Register a face**

Choose your lock in the Lockly app and select **access**, then **user**, **facial recognition**, and follow the in-app instructions.

 $\triangle$ 

If you have a twin, a look-alike sibling, or a child under 13, we recommend using a PIN code, fingerprint, or mobile app for authentication.

### Set up Apple Home

Unlock your door with your iPhone or Apple Watch and monitor its status through the Home app.

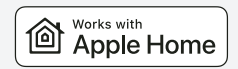

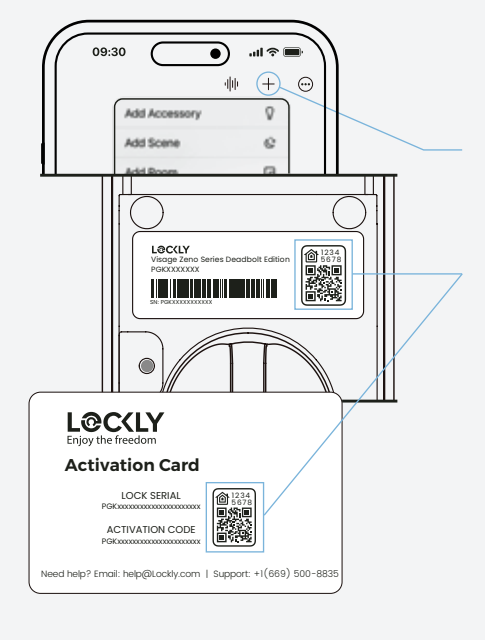

Open Apple's **Home app** and select (+), **Add Accessory.** 

Locate the Apple HomeKit code under the battery cover or on the activation card. Scan code when prompted.

Follow the in-app instructions to add your Home Key to your Wallet app.

 $\square$ 

To share access and control remotely through Apple Home, you will need one of the following as a home hub:

- Apple TV<sup>®</sup> (4th gen, tvOS 12.0 or higher)
- iPad® (iOS 12.0 or higher)
- HomePod® or HomePod mini®

## Set up fingerprint access

### Fingerprint scanning

For fast and reliable fingerprint recognition, it's important to follow correct finger positioning when registering your fingerprints.

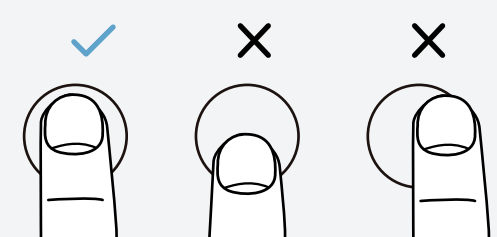

#### Alignment

Avoid positioning finger too high or low on the sensor.

Avoid positioning finger too much off-center left or right.

### Angle

Keep finger straight and somewhat flat; avoid holding at an angle.

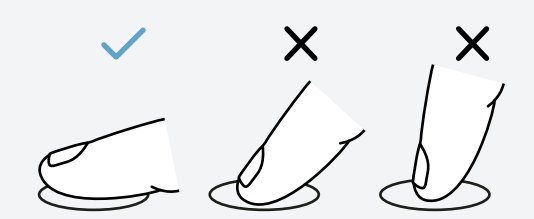

# Adding a fingerprint

In the Lockly app, choose your lock then select "Access" and follow on-screen instructions.

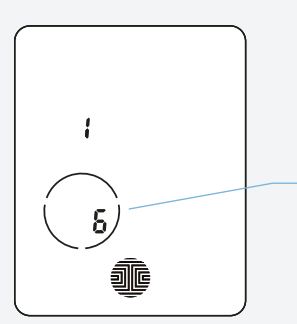

### Scanning process

Your finger will be scanned six times for optimal accuracy. The countdown shows in the lower-left circle of the digital screen, starting from six.

Place your finger on the sensor and hold still until you hear a beep. Slightly adjust your finger position and hold for each remaining scan until you hear a longer beep with the word "pass" indicating a successful scan.

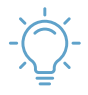

98

55

If fingerprint registration fails, repeat process.

# Use

| PIN Genie keypad     | 14    |
|----------------------|-------|
| Unlock with keypad   | 15    |
| Adding a PIN code    | 16    |
| Auto and manual lock | 17    |
| Facial recognition   | 18    |
| Fingerprint access   | 19    |
| Apple Home Keys      | 20    |
| Unlock with app      | 21    |
| More ways to access  | 22/23 |
| Alert and sounds     | 24    |
| Troubleshooting/FAQs | 26/27 |

### PIN Genie<sup>™</sup> keypad

### Dynamic shuffling technology

Exclusive hack-proof PIN Genie digital keypad shuffles PIN (personal identification number) between each use.

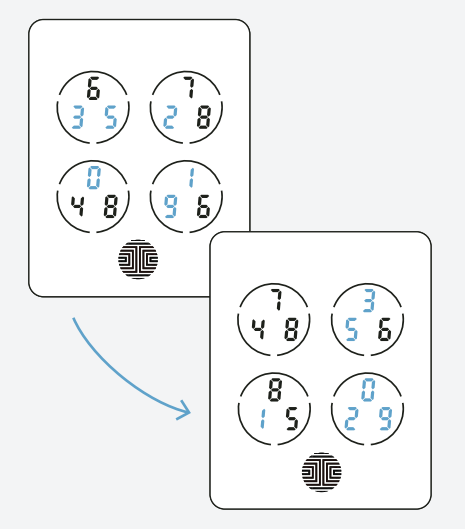

#### Using

PIN codes are made up of six digits, for example **3 5 1 2 9 0.** Each number can show up anywhere in one of three positions inside for circles.

Simply press anywhere on a circle containing the corresponding number to enter your six digit PIN code.

#### Unlocking

After all six numbers are entered press the enter button and to unlock.

The same PIN shuffles location between each use.

Note: the default PIN code is 1 2 3 4 5 6

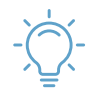

You can toggle between dynamic shuffling and always fixed number location by pressing the enter button for 3 seconds.

## Unlock with digital keypad

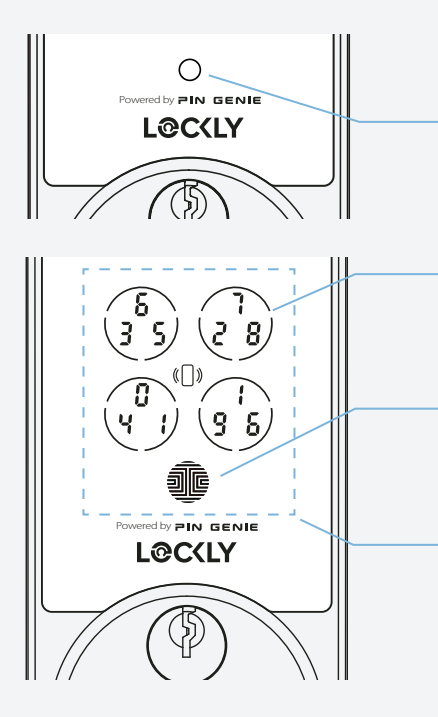

#### Unlock

Press the circle to wake screen.

Enter your PIN code by pressing anywhere in the circles that contain the corresponding numbers; you do not need to press the exact number.

Press the **enter** button after the last digit of your PIN code has been entered.

#### Lock

To lock, press the enter button while the screen is active, or the area of the 4 circilar number buttons while the screen is off.

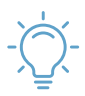

Temporarily boost screen brightness by pressing and holding any of the 4 circular number buttons for 3 seconds.

### Adding additional access codes

### Access code types

Set permanent, recurring, time-based, or one-time use access codes.

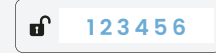

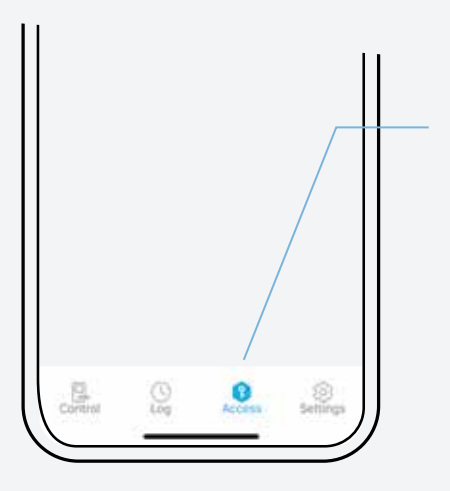

#### **Default PIN code**

The default PIN code is 1 2 3 4 5 6. During setup, you will be prompted to set a new code to replace it.

#### Adding a code

Select your lock from the Lockly app, then select **Access** then **user**, **Access Code** and follow the on-screen instructions to setup the various types of codes.

### Auto and manual locking

When unlocked the  $\checkmark$  icon will appear on screen.

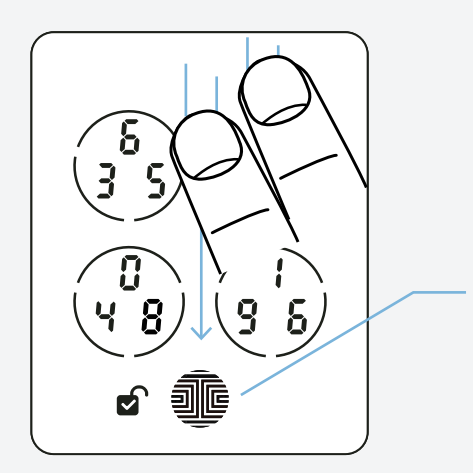

#### **Auto-locking**

In the Lockly app, set your desired time (example 5-min) under **settings** of your lock, **auto-lock timer**.

#### Lock using digital screen

Swipe top to bottom with two fingers when screen is off or press the enter button when screen is on.

#### **Interior locking**

Rotate the thumbturn on the interior assembly.

#### Lock with key

Insert physical key and rotate.

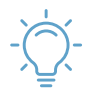

You can set auto-lock timing under your lock's setting in the Lockly app.

### Unlock with facial recognition

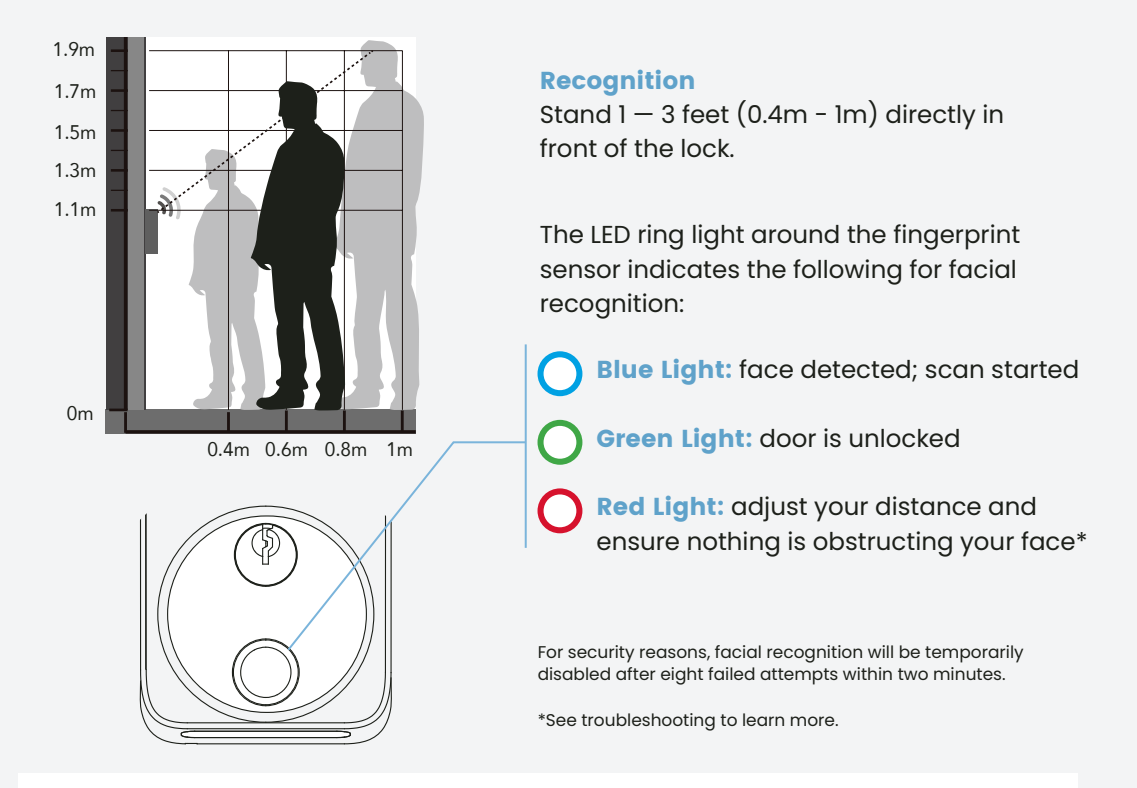

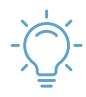

To conserve battery, facial recognition is automatically disabled when the battery power drops below 20%. To reactivate it, install a fresh battery.

## Unlock with your finger

Featuring advanced AI learning technology.

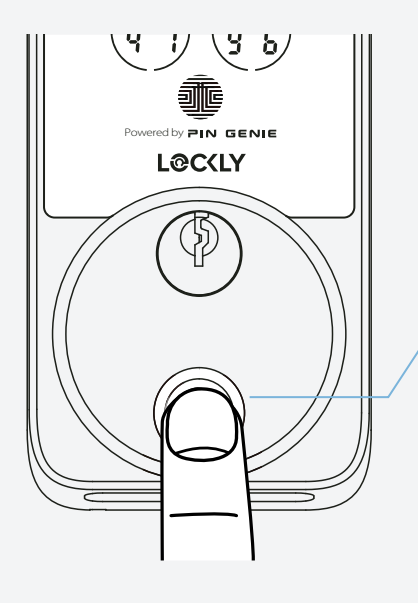

Place a registered finger flat and centered on the sensor.

**Green circular LED:** with a beep; door is unlocked.

**Red circular LED:** with two beeps; finger not recognized. Try again or try another registered finger.

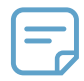

Our advanced biometric sensor with AI learning technology recognizes your fingerprint in 0.2 seconds and improves in speed and accuracy with use.

### Unlock with Apple home Keys

### Open your door with your iPhone and Apple Watch

Unlock your door with home key in Apple Wallet (on your compatible iPhone and Apple Watch).

#### Set up a home key

Add your Lockly lock to the Home app. Choose the "Express Mode" unlocking option.

#### Unlock your door with a home key

On your iPhone or Apple Watch and with Express Mode turned on, place your device near the ()) icon to unlock.

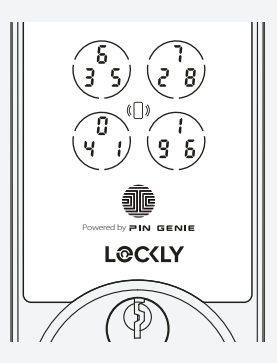

Learn more about home key in Apple Wallet on the iPhone User Guide online at: support.apple.com

### Unlock with Lockly app

### Lock, unlock, and check status.

#### **Unlock or lock**

Choose your lock in the Lockly app, tap unlock or lock.

#### **Remote app control**

Unlock, lock, check status, and get notifications from anywhere on your smartphone.

#### **History and status monitoring**

Check real-time status and history on your smartphone.

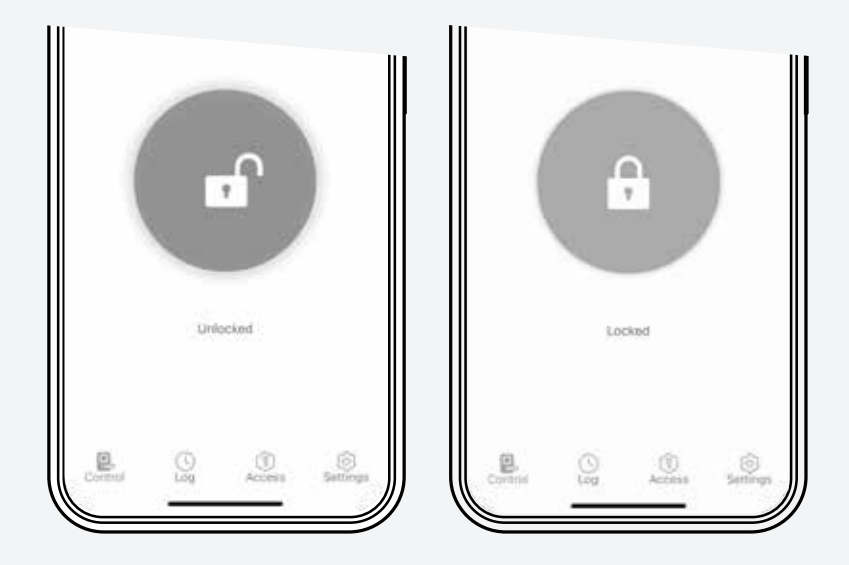

### More Ways to Access and Control

Secure access, control, and monitoring options.

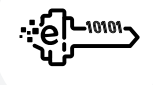

#### eKeys and eBadges

Share one-time, permanent, recurring, or revocable access with people you trust.

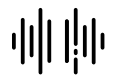

#### **Voice control**

Unlock, lock, or check door status through Amazon Alexa, Apple Siri, and Google Assistant.

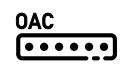

#### Offline Access Codes™

Grant one-time access through the Lockly app without needing an internet connection.

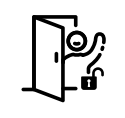

#### **Welcome Mode**

Temporarily keep your lock from auto-locking for more convenient trusted user access.

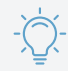

We introduce new features every year. Subscribe to our newsletter at lockly.com for product updates, tips, and the latest innovations.

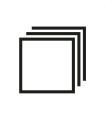

#### History and status monitoring

Check real-time status and history on your smartphone.

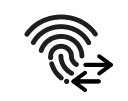

#### **Air Transfer**

Easily transfer user profiles between Lockly device for seamless setup and access management.

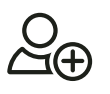

#### Set up user privileges

Grant sub-admin privileges to allow others to manage your property.

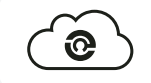

#### **Manage multiple properties**

Manage access control and reporting with LocklyOS, the cloud platform for property access management.

For more information, refer to the Lockly app or visit support.Lockly.com.

### Alerts and sounds

#### **Exterior Assembly Alerts**

#### **Facial Recognition**

| Exterior LED indicator flashes blue                       | Approach detected; Facial recognition started |
|-----------------------------------------------------------|-----------------------------------------------|
| Exterior LED indicator flashes green                      | Door unlocked                                 |
| Exterior LED indicator flashes red                        | Facial recognition failed                     |
| Fingerptint                                               |                                               |
| Exterior LED indicator flashes green with a 'beep' sound  | Door unlocked                                 |
| Exterior LED indicator flashes red with two 'beep' sounds | Fingerprint recognition failed                |
| Access Code                                               |                                               |
| Exterior LED indicator flashes green                      | Door unlocked                                 |
| Exterior LED indicator flashes red                        | Incorrect access code entered                 |
| Apple Home Key / Voice Control                            |                                               |
| Exterior LED indicator flashes green                      | Door unlocked                                 |

#### **Interior Assembly Alerts**

| Battery                                                   |                                                                                    |
|-----------------------------------------------------------|------------------------------------------------------------------------------------|
| Interior LED indicator flashes red with a beep sound (x3) | Battery level is less than 20%                                                     |
| Interior LED indicator flashes red with a beep sound (x5) | Battery level is critically low (3 unlocks remaining). Charge battery immediately. |

# Troubleshooting FAQs

# Troubleshooting/FAQs

#### Why is my keypad not responding?

- Press the circle O on the keypad to activate it.
- If right is flashing, your smart lock is in **Safe Mode**. Unlock with other access credentials (fingerprint, mobile app, home key or physical key) to exit.
- If water is detected, **Rain Mode** may be activated. Unlock your door with other authentication methods (Apple Home Keys, facial recognition, Lockly app..)
- · Check if battery is installed correctly.
- Refer to support.Lockly.com for more information about Safe Mode and Rain Mode.

#### Why is my keypad on full blackout?

• Battery may have been completely depleted. Use the physical key or a Type-C cable to connect your Lockly to a mobile power source to temporary activate the lock. Charge the battery immediately after unlock.

#### Why is my facial recognition sensor not responding?

- Check the battery level. To extend battery life, facial recognition will be disabled when battery level is dropped below 20%. Charge the battery to reactivate the sensor.
- Facial recognition sensor will be temporarily disabled after consecutive incorrect attempts. Try again after 30 minutes or unlock with other authentication methods (fingerprint, access code, Lockly app) to re-activate.

#### Why is my fingerprint not recognized?

- Check that you are using a registered finger.
- Make sure your finger is clean and dry.
- Position your finger at the center of the sensor.

#### Why is my Lockly not locked automatically?

- Check if auto lock is disabled in the Lockly app.
- Welcome mode is currently active. Disable or change setting in Lockly app.

#### Why is the battery of my Lockly Visage depleting quickly?

• Refer to support.Lockly.com for more tips to improve battery life.

#### How to pair my smart lock with a new phone?

• Download the Lockly app on your new device and log in using the same account credentials, follow in-app instructions.

#### How to pair my smart lock with a new Lockly account?

- You will need to perform a factory reset with the following steps.
  - 1. On the old Lockly app account, go to Settings > Reset and Pairing > Perform Factory Reset
  - 2. Download, register and log in to the new Lockly app account. You will need your activation card to set up the device.
- · You can perform factory reset on the lock. Refer to Lockly app or support.Lockly.com for more details.

#### Lockly Technical Support

(669) 500-8835

help@Lockly.com

support.Lockly.com

#### FCC Warning

This device complies with Part 15 of the FCC Rules. Operation is subject to the following two conditions: (1) This device may not cause harmful interference, and (2) this device must accept any interference received, including interference that may cause undesired operation.

NOTE I: This equipment has been tested and found to comply with the limits for a Class B digital device, pursuant to part 15 of the FCC Rules. These limits are designed to provide reasonable protection against harmful interference in a residential installation. This equipment generates, uses, and can radiate radio frequency energy and, if not installed and used in accordance with the instructions, may cause harmful interference to radio communications. However, there is no guarantee that interference will not occur in a particular installation. If this equipment does cause harmful interference to radio or television reception, which can be determined by turning the equipment off and on, the user is encouraged to try to correct the interference by one or more of the following measures:

- Reorient or relocate the receiving antenna.
- Increase the separation between the equipment and receiver.
- Connect the equipment to an outlet on a circuit different from that to which the receiver is connected.
- Consult the dealer or an experienced radio/TV technician for help.

NOTE 2: Any changes or modifications to this unit not expressly approved by the party responsible for compliance could void the user's authority to operate the equipment.

#### FCC Radiation Exposure Statement

This equipment complies with FCC radiation exposure limits set forth for an uncontrolled environment. It should be installed and operated with a minimum distance of 20cm between the radiator & your body.

#### **IC WARNING**

This device contains license-exempt transmitter(s) that comply with Innovation, Science and Economic Development Canada's license-exempt RSS(s). Operation is subject to the following two conditions:

(1) This device may not cause interference.

(2) This device must accept any interference, including interference that may cause undesired operation of the device.

L'émetteur/récepteur exempt de licence contenu dans le présent appareil est conforme aux CNR d'Innovation, Sciences et Développement économique Canada applicables aux appareils radio exempts de licence. L'exploitation est autorisée aux deux conditions suivantes:

1. L'appareil ne doit pas produire de brouillage;

2. L'appareil doit accepter tout brouillage radioélectrique subi, même si le brouillage est susceptible d'en compromettre le fonctionnement.

#### **IC Radiation Exposure Statement**

This equipment meets the exemption from the routine evaluation limits in section 2.5 of RSS-102. It should be installed and operated with a minimum distance of 20cm between the radiator and any part of your body.

Cet équipement est conforme à l'exemption des limites d'évaluation habituelle de la section 2.5 de la norme RSS-102. Il doit être installé et utilisé à une distance minimale de 20 cm entre le radiateur et toute partie de votre corps.

WARNING: This product can expose you to chemicals including Lead, which is known to the State of California to cause cancer. For more information go to www.P65Warnings.ca.gov.

#### © Copyright 2024 Lockly All rights reserved

US Patent No. US 9,881,146 B2 | US Patent No. US 9,853,815 B2 | US Patent No. US 9,875,350 B2 | US Patent No. US 9,665,706 B2 | US Patent No. US 11,010,463 B2 | AU Patent No. 2013403169 | AU Patent No. 2014391959 | AU Patent No. 2016412123 | UK Patent No. EP3059689B1 | UK Patent No. EP3176722B1 | patternity technology patterned or parents and pattern pending.

Use of the Works with Apple badge means that an accessory has been designed to work specifically with the technology identified in the badge and has been certified by the developer to meet Apple performance standards. Apple is not responsible for the operation of this device or its compliance with safety and regulatory standards.

The Bluetooth<sup>®</sup> word mark and logos are registered trademarks owned by the Bluetooth SIG, Inc., and any use of such marks by Lockly is under license. Other trademarks and trade names are those of their respective owners. Google, Android, Google Play and Google Home are trademarks of Google LLC., Amazon, Alexa and all related logos are trademarks of Amazon.com, Inc., or its affiliates. Apple, Apple Home, Apple Watch, HomeKit, HomePod, HomePod mini, iPad, iPad Air, iPhone, and tvOS are trademarks of Apple Inc., registered in the U.S. and other countries and regions.

### Let's co-create together!

Have an innovative idea? Need a new solution for a situation?

Let us know. We are always innovating based on customer input and feedback. (669) 500-8835 or hello@Lockly.com

**Own a business?** Learn about how LocklyPRO and LocklyOS can help you in your business.

(510) 288-9928 or prosales@Lockly.com

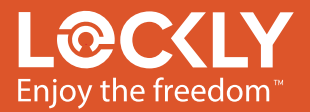

© Copyright 2024 Lockly All rights reserved. (See details on the inside back cover).